# 建立線上註冊系統帳號

法國教育中心 法國官方唯一駐台留學推廣機構

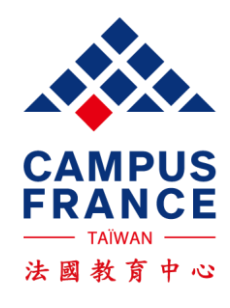

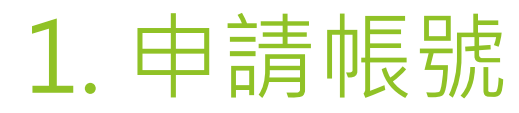

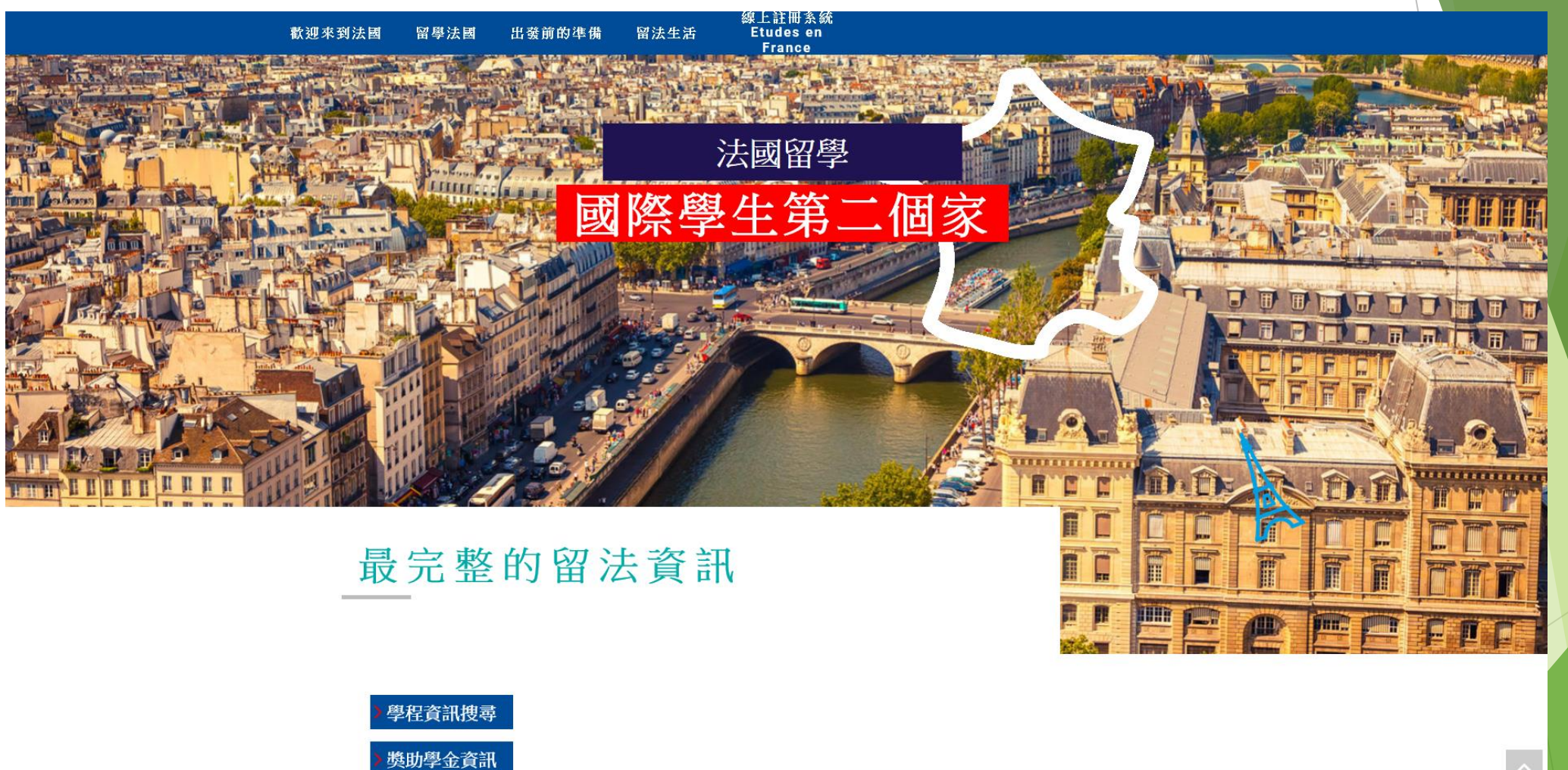

▶ Etudes en France 線上註冊系統

點這邊進入線上註冊系統

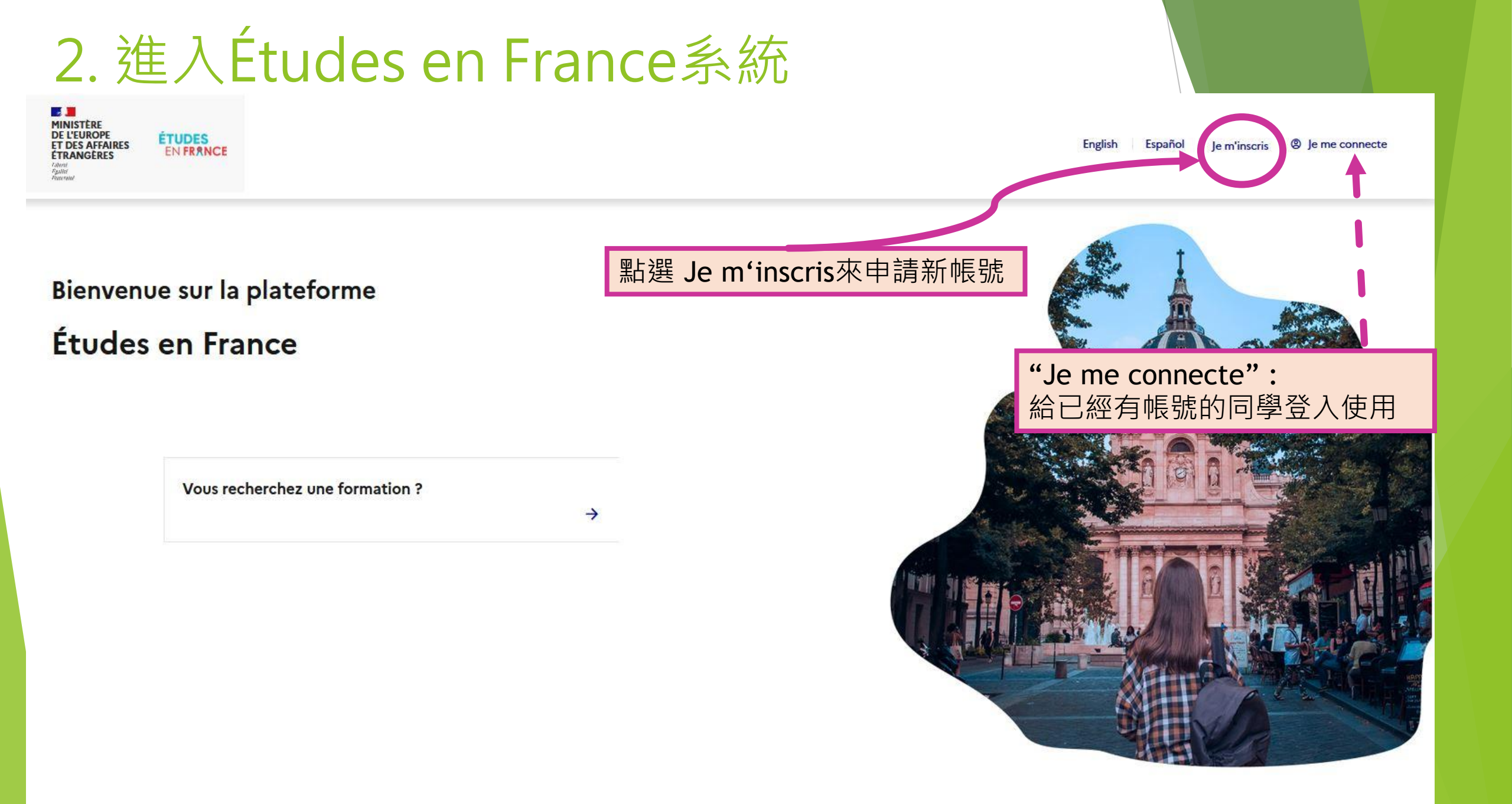

## 3. 選擇所在地的法國教育中心

MINISTÈRE DE L'EUROPE ET DES AFFAIRES ÉTRANGÈRES Zibrei Apalité Apalité

Accueil > Je crée mon compte

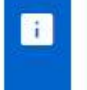

ÉTUDES

EN FRANCE

Je crée mon compte / I create my account / Creo mi cuenta / 创建账户确认 / Создание учётной записи / Tôi tạo tài khoản của tôi / アカウントを作 成する / 계정을 생성합니다

i

Les champs marqués d'un astérisque (\*) doivent être renseignés.

#### Espace Campus France

Sélectionner l'Espace Campus France de votre pays / Please the Campus France office of your country / En primer lugar, selecciono mi Campus France / 首 先,选择我的"法国高等教育署" / Создание учётной записи / Trước hết, tôi chọn Văn phòng Campus France

Mon Espace Campus France / My Campus France office \* :

開啟下拉式選單,選擇: Espace Campus France Taiwan

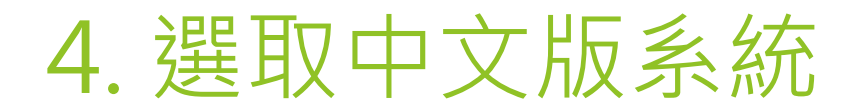

MINISTÈRE DE L'EUROPE ET DES AFFAIRES ÉTRANGÈRES EN FRANCE Jachité Patrinté Patrinté

|                                                                                                    |                       | FR | ZH_T |
|----------------------------------------------------------------------------------------------------|-----------------------|----|------|
| Accueil > Je crée mon compte                                                                                            |                       |    |      |
|                                                                                                    | 在網頁上方點選ZH_TW<br>改成中文版 |    |      |
| i Je crée mon compte / I create my account / Creo mi cuenta / 创建账户确认 / Создание учётной записи / Tôi<br>成する / 계정을 생성합니다 |                       |    |      |

Les champs marqués d'un astérisque (\*) doivent être renseignés.

#### Espace Campus France

Sélectionner l'Espace Campus France de votre pays / Please the Campus France office of your country / En primer lugar, selecciono mi Campus France / 首 先,选择我的"法国高等教育署" / Создание учётной записи / Trước hết, tôi chọn Văn phòng Campus France

Mon Espace Campus France / My Campus France office \* :

Espace Campus France Taiwan

~

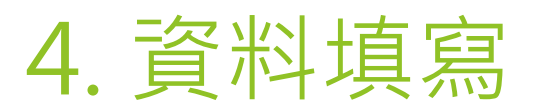

| 建立新帳號                                             |   |
|---------------------------------------------------|---|
| i 標注星號(*)的欄位為必填                                   |   |
| 法國教育中心                                            |   |
| 請先選擇您的法國教育中心                                      |   |
| 選擇您的法國教育中心*:                                      |   |
| Espace Campus France Taiwan                       | ~ |
| 電子信箱帳號<br>同意透過此電子信箱帳號登入系統,並收到由法國教育中心或所申請的學校發送之訊息。 |   |
| 電子信箱帳號 *:                                         |   |
|                                                   |   |
|                                                   |   |

.

| 4. 資料填寫                                                         |                                                            |          |
|-----------------------------------------------------------------|------------------------------------------------------------|----------|
| 身份 英文姓氏(諸與護照上的拼音相同)*:   中文姓名(此為必填欄位諸用中文填寫全名): (山為必填欄位諸用中文填寫全名): | 注意:<br>1. 英文姓名請務必跟護照姓名<br>2. 請用中文國字填寫中文姓名<br>3.出生地用英文或法文填寫 | 名一樣<br>名 |
| 英文名字(諸與護照上的拼音相同) * :                                            |                                                            |          |
| 性別*:                                                            | ~                                                          |          |
| 生日*:                                                            |                                                            |          |
| ▲ 格式:日日/月月/西元年                                                  |                                                            |          |
| 出生國 *:                                                          | ×                                                          |          |
| 出生地*:                                                           |                                                            |          |
| 國籍 *:                                                           | ~                                                          |          |
|                                                                 |                                                            |          |

### 4. 資料填寫

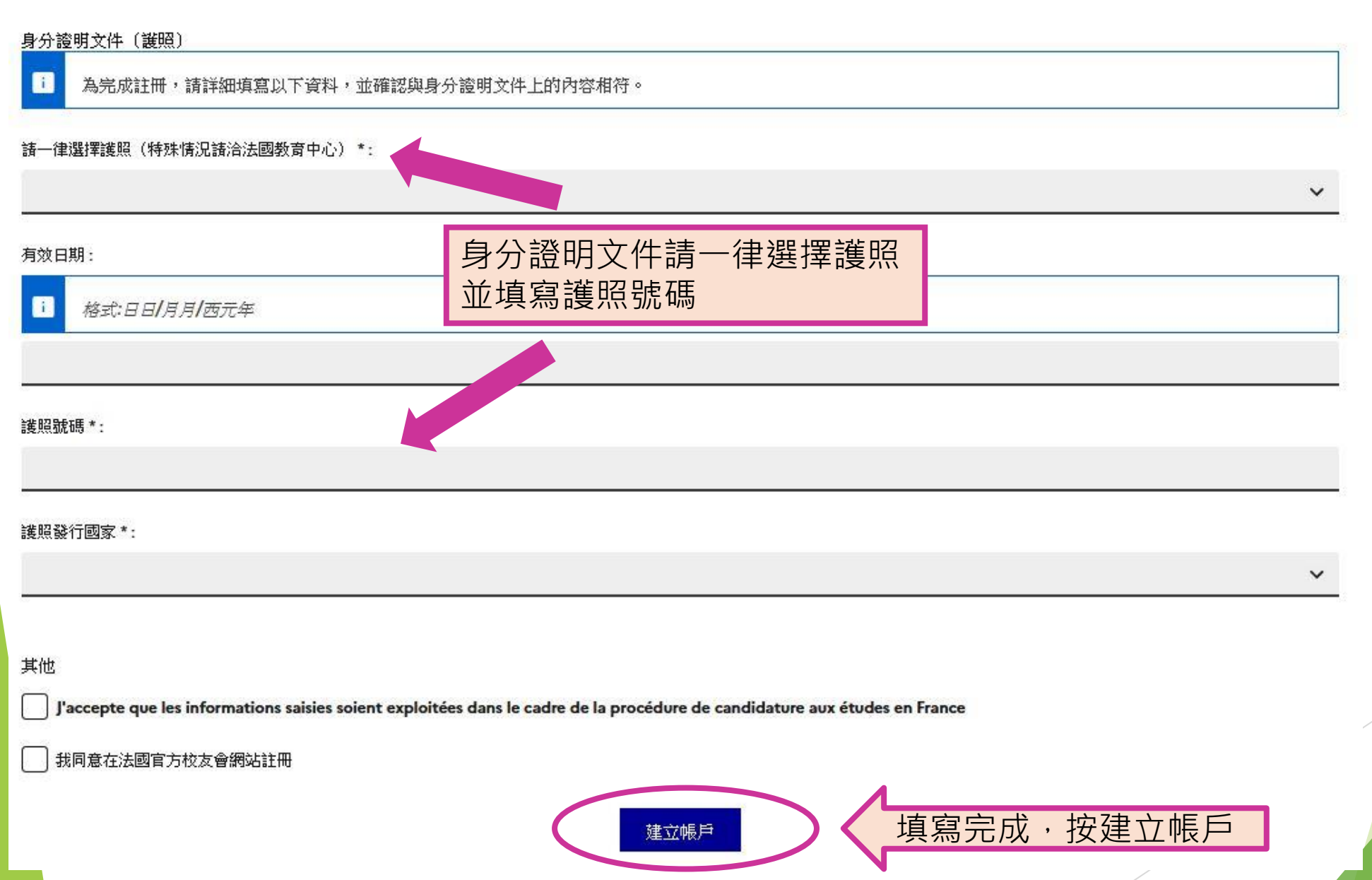

### 5. 確認信認證電子郵件信箱

ne-pas-repondre.etudesenfrance@diffusion.diplomatie.gouv.fr 寄給 我 💿

#### Bonjour

4

Votre demande de création de compte Etudes en France a été traitée.

Vous devez maintenant cliquer sur le lien suivant :

http://pastel.diplomatie.gouv.fr/etudesenfrance/dyn/public/confirmerCompte.html?ticket=feba2137-d048-400d-bd1d-34cbafeedc65

Si le lien ne s'affiche pas correctement, copier le texte ci-dessus dans la barre de votre navigateur.

Attention, ce lien expirera dans 48 heures.

### 48小時內點選郵件內網址以啟用帳號

Cordialement,

Ce message a été envoyé automatiquement. Nous vous remercions de ne pas répondre.

# 6. 設定密碼

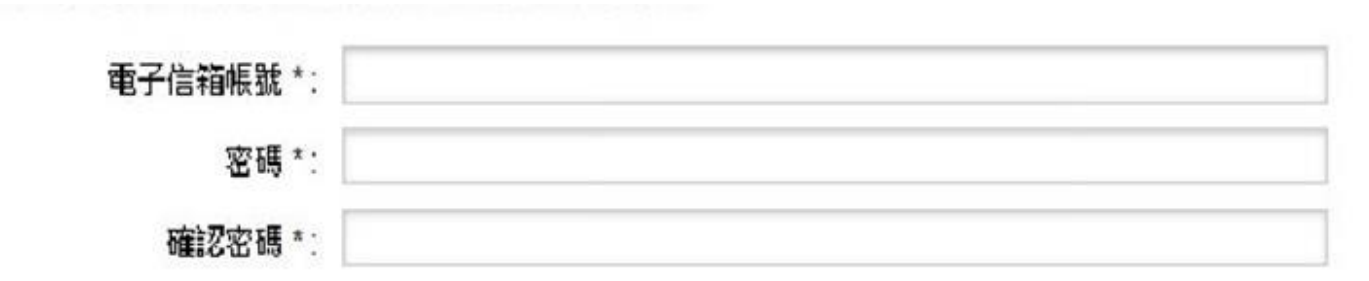

密码 Modifier mon mot de passe ✓贝

### 密碼設定條件如下:

- ✔ 至少11個字元
- ✔ 必須符合以下條件中的其中3項:
- 至少有1個小寫字母
- 至少有1個大寫字母
- 至少有1個數字
- 至少有1個字母和數字以外的特殊符號

# 7. 帳戶建立完成

### 首頁 確認此申請

您的帳戶已經建立 諸點選以下連結登入法國教育中心線上註冊系統

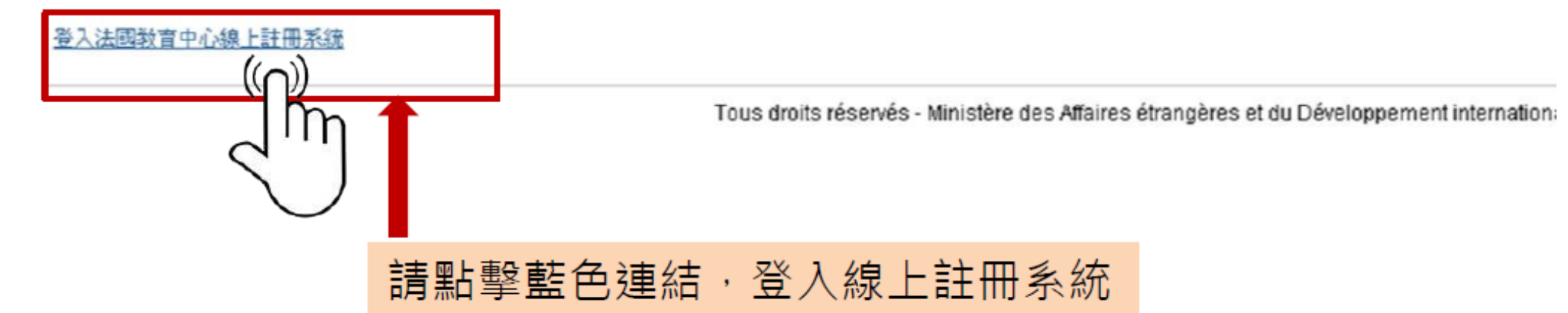